## **TRU Outlook**

## **Email and Calendar Reminders and Notifications**

You may turn off mail notifications or change the action of each new message. This will reduce interruptions and allow you to work more effectively.

## Turn on/off or modify Incoming Email Notifications

- On the File tab, select Options and then Mail.
- In the Message arrival section, ensure all boxes are not selected.

 Message arrival

 When new messages arrive:

 Play a sound

 Briefly change the mouse pointer

 Show an envelope icon in the taskbar

 Display a Desktop Alert

 Enable preview for Rights Protected messages (May impact performance)

Click on OK.

You should also set your calendar reminders to a time that is best for you. If too short (e.g. 1 minute), you may be late for meetings. If too long (e.g. 15 minutes) you will waste time constantly "snoozing" the reminder.

## **Turning off or Changing the Calendar Reminder**

- On the File tab, select Options and then Calendar.
- In the Calendar options section, change the default reminder time or deselect the check box to turn reminders off. The default reminder time should be set based on your needs. If set too long you will ignore the reminder or constantly click on "snooze".

| Calendar options                                                                     |
|--------------------------------------------------------------------------------------|
| Default reminders: 15 minutes                                                        |
| Allow attendees to propose new times for meetings                                    |
| Use this response when proposing a new meeting time: ? Tentative 💌                   |
| Add holidays to the Calendar: <u>Add Holidays</u>                                    |
| Change the permissions for viewing Free/Busy information: Free/ <u>Busy</u> Options  |
| Enable an alternate calendar                                                         |
| English 👻 Gregorian 💌                                                                |
| When sending meeting requests outside of your organization, use the iCalendar format |
| Show bell icon on the calendar for appointments and meetings with reminders          |

• Click on **OK**.